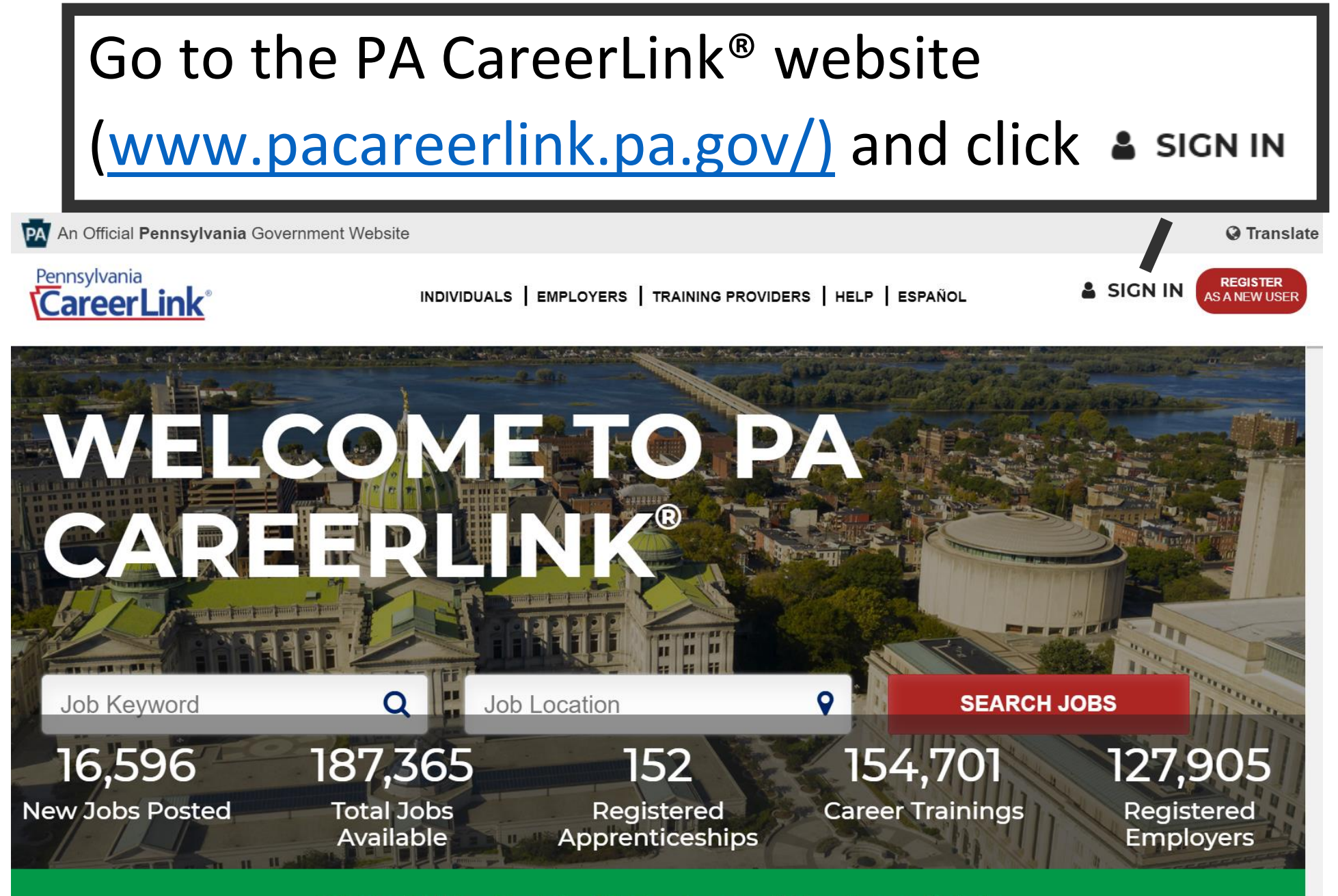

PA Rapid Hire Portal - PA Employers Hiring Immediately

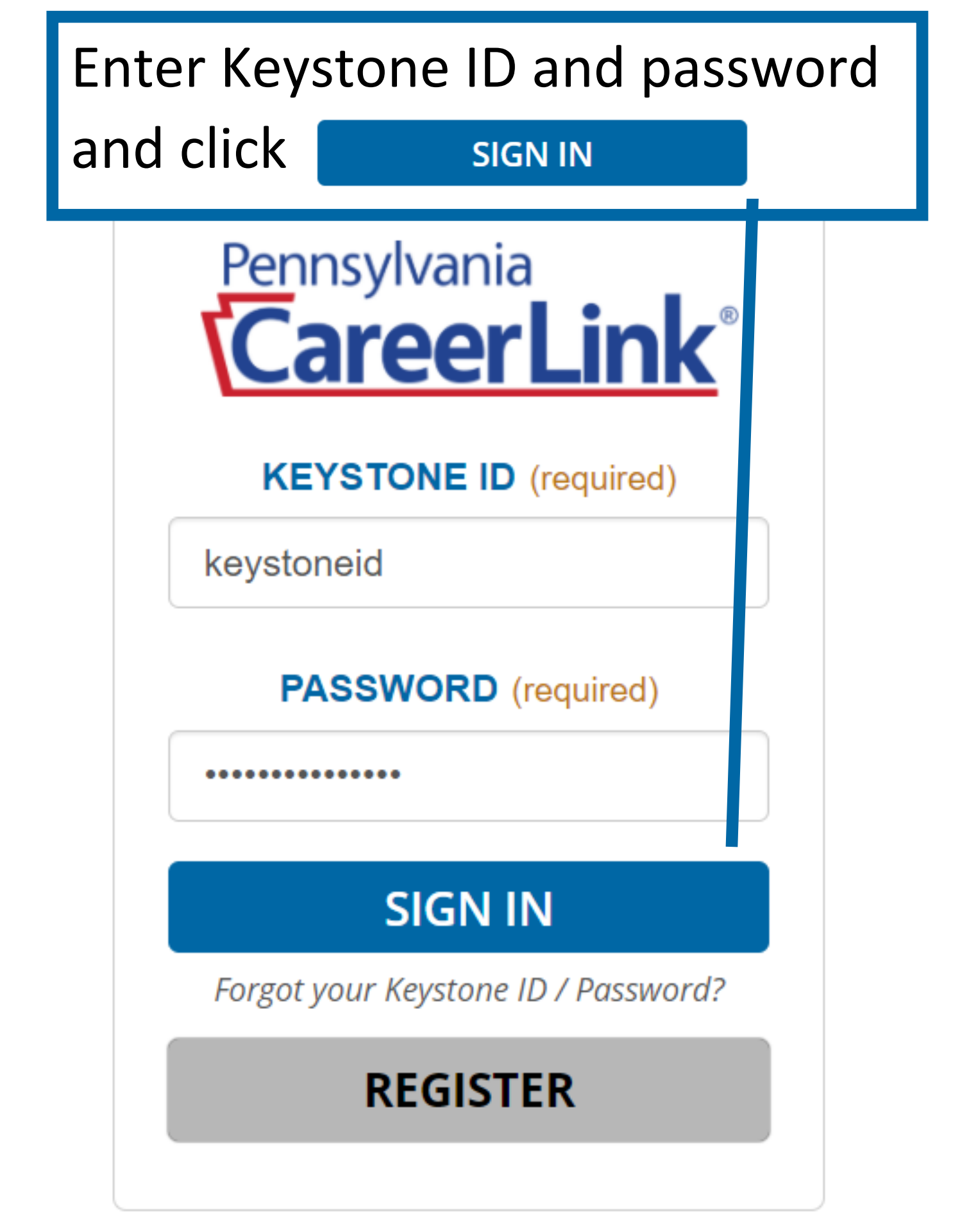

## If there is no pop-up message, registration has been completed and no further action is needed

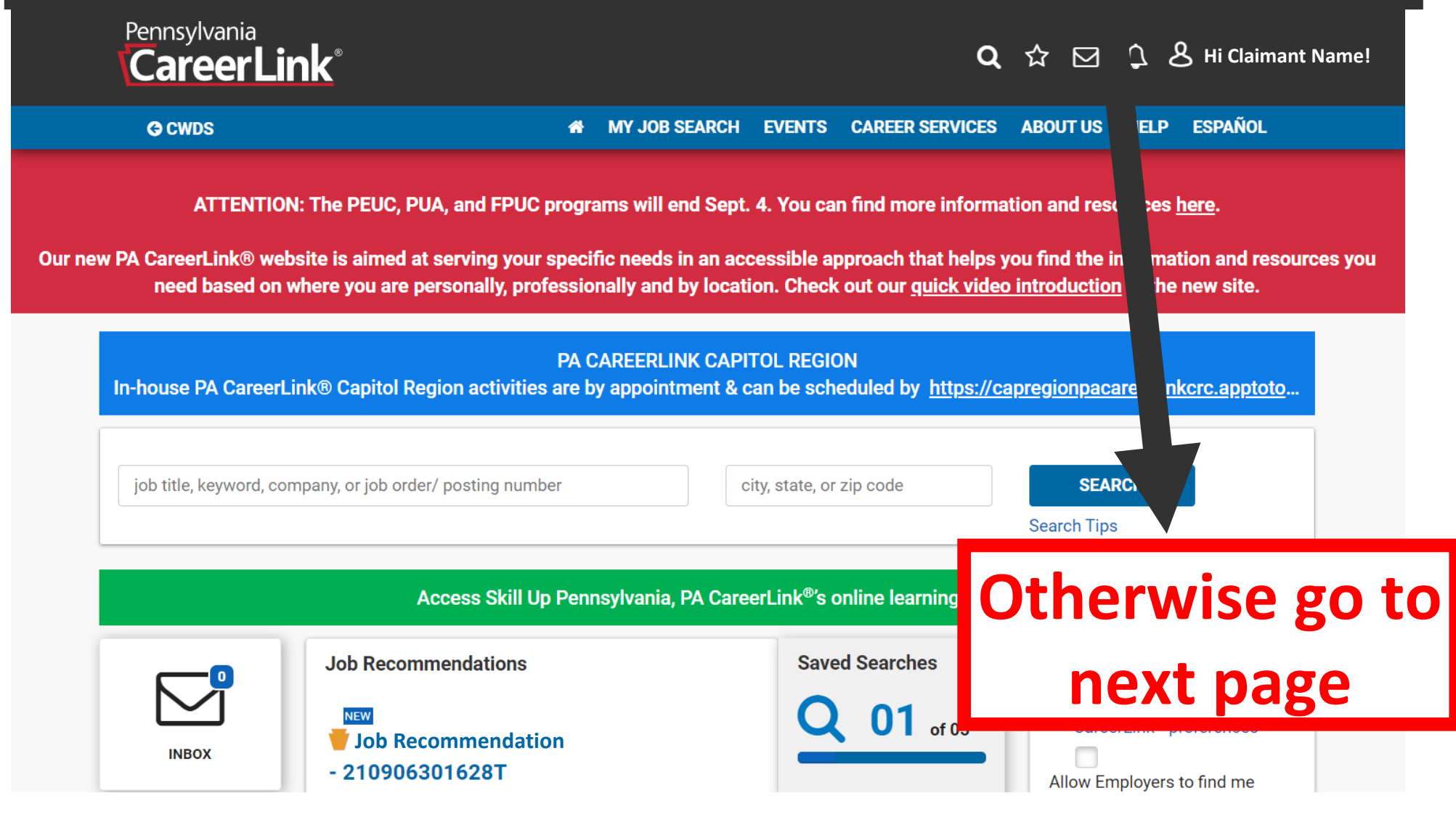

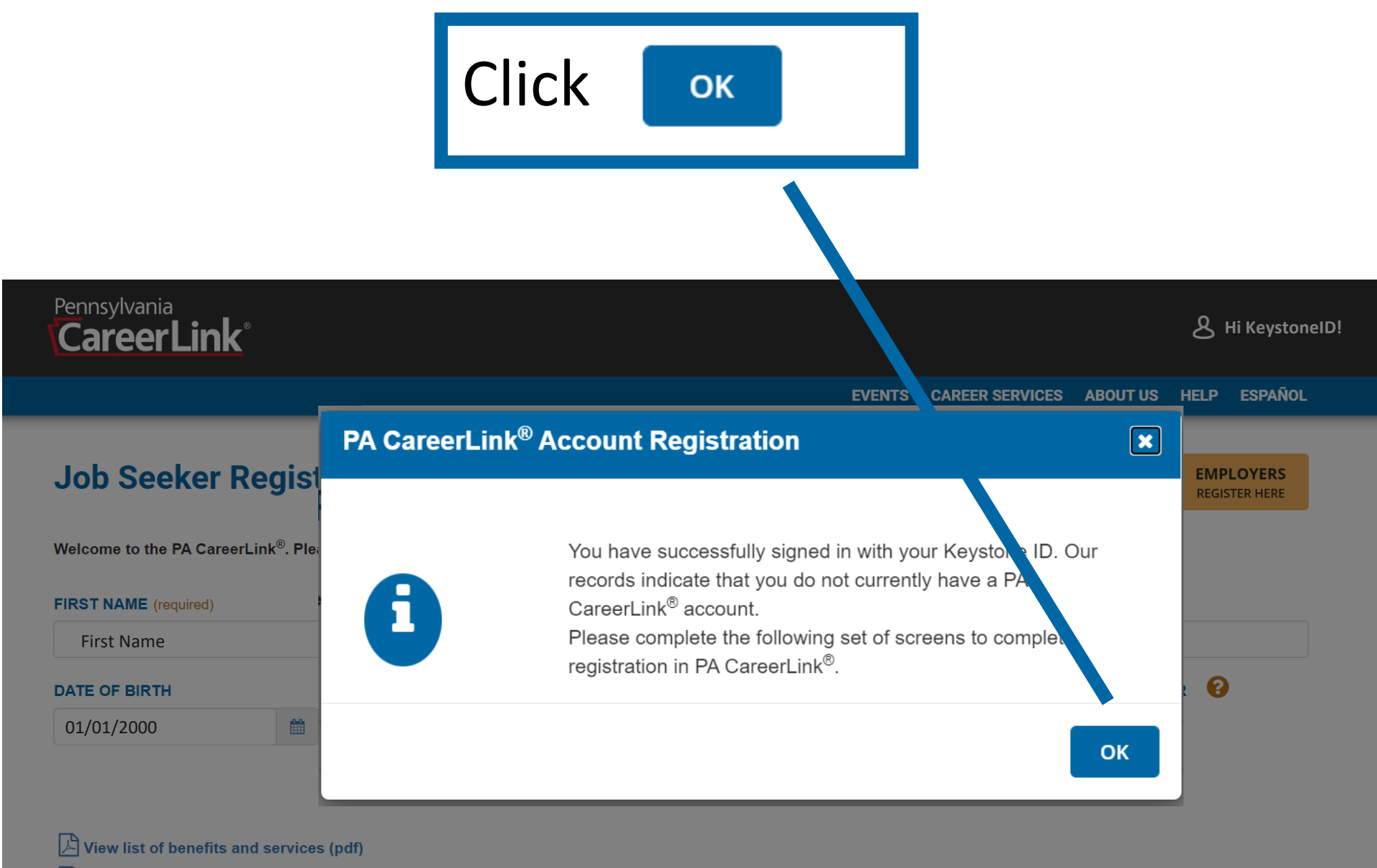

View our privacy policy

**Job Seeker Registration** 

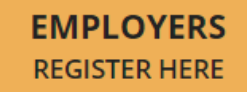

Welcome to the PA CareerLink<sup>®</sup>. Please provide the information requested and click the "Continue" buttons to step through each screen of the process.

#### FIRST NAME #

**First Name** 

#### LAST NAME #

| Last Name             |                               |           |
|-----------------------|-------------------------------|-----------|
| DATE OF BIRTH         |                               | Change    |
| 01/01/2000            |                               | the radio |
|                       | OR, OR ARE YOU RECEIVING BENI | button to |
| No                    |                               | "Yes"     |
| View list of benefit  | and services (pdf)            |           |
| l≡ View our privacy p | blicy                         |           |

## Answer "Yes" to the question "Are you registering to comply with the UC requirement ...", enter and confirm SSN, then click CONTINUE

| Welcome to the PA CareerLink <sup>®</sup><br>process.                                                           | Please provide the information reques | ted and click the 'Continue'' buttons to step through each screen of the |  |  |
|----------------------------------------------------------------------------------------------------|---------------------------------------|--------------------------------------------------------------------------|--|--|
| FIRST NAME (required)                                                                                           |                                       | LAST NAME (required)                                                     |  |  |
| First Name                                                                                                    |                                       | Last Name                                                                |  |  |
| DATE OF BIRTH                                                                                                   |                                       | HAVE YOU APPL ED FOR, OR ARE YOU RECEIVING                               |  |  |
| 01/01/2000                                                                                                    | <b>**</b>                             | BENEFITS OK SE WICES ? (required)                                        |  |  |
|                                                                                                    |                                       | <ul> <li>Yes</li> <li>No</li> </ul>                                      |  |  |
| ARE YOU REGISTERING TO COMPLY WITH THE UC REQUIREMENT<br>TO REGISTER FOR EMPLOYMENT SEARCH SERVICES? (required) |                                       | ARE YOU A PERSO WITH A DISABILITY SEEKING OVR SERVICES?                  |  |  |
| Yes                                                                                                    |                                       | ⊖ Yes                                                                    |  |  |
| ○ No                                                                                                    |                                       | No                                                                       |  |  |
| SSN (required)                                                                                                  | CONFIRM SSN (required)                |                                                                          |  |  |
| 123-45-6789                                                                                                    | 123-45-6789                           | CONTINUE                                                                 |  |  |

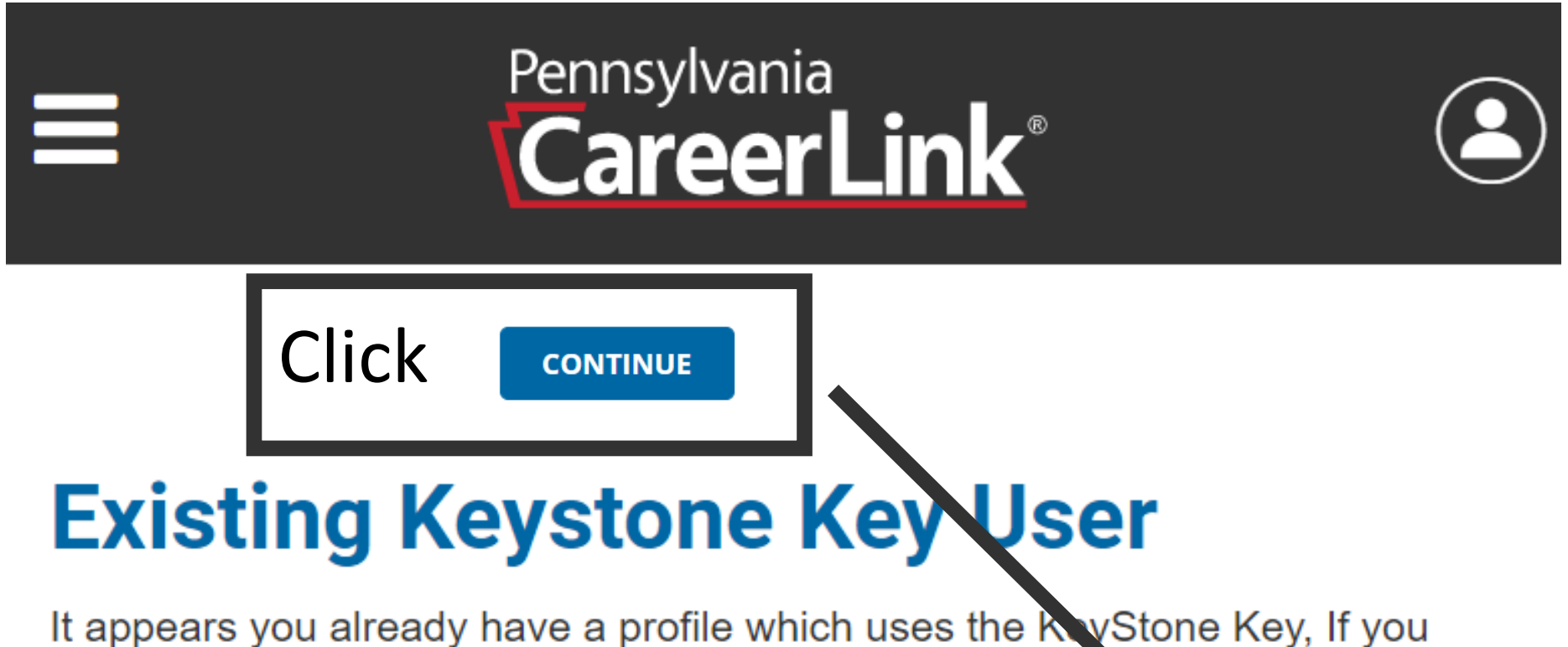

have an account, please login to use the same Keystone ID on this site and complete your profile. If not, please continue by clicking 'Continue' button.

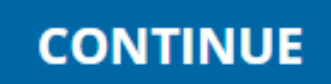

| Pennsylvania<br>CareerLink®  | Complete the Contact and Military<br>Information, and Location Address<br>sections within <b>Personal Information</b> |                             |                                    |  |
|------------------------------|----------------------------------------------------------------------------------------------------|-----------------------------|------------------------------------|--|
| Deveopeluefer                |                                                                                                    | EVENTS CAR                  | EER SERVICES ABOUT US HELP ESPAÑOL |  |
| Personal infor               | mation                                                                                                    |                             |                                    |  |
| The information requested be | elow is used to help customize your job                                                                               | search experience or is red | quired by law.                     |  |
| Identifying Informatio       | on                                                                                                    | SSN 😧                       | These fields                       |  |
| CLAIMANT NAME                | IAME 123456789 are prefille                                                                                           |                             |                                    |  |
| Contact Information          |                                                                                                    |                             |                                    |  |
| CORRESPONDENCE PREFE         | <b>DENCE PREFERENCE</b> (required) <b>GENERAL CONTACT PREFERENCE</b> (required)                                       |                             |                                    |  |
| ⊖ Email     ⊖ Mail           |                                                                                                    | Select                      |                                    |  |
| EMAIL                        |                                                                                                    |                             |                                    |  |

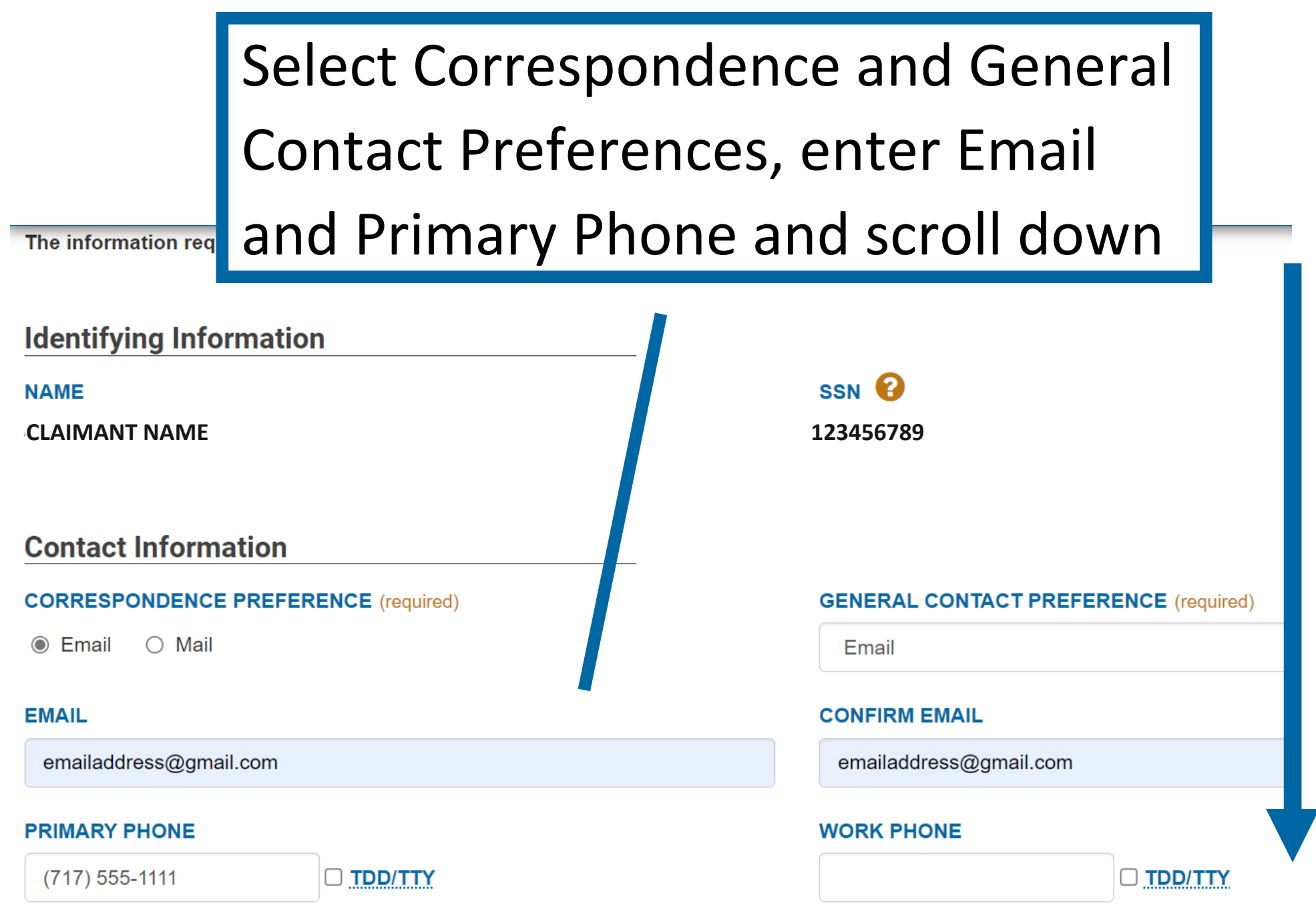

|                                 | Enter Address, City, ZIP Code,<br>State, and County, and scroll down |  |                                  |         |  |
|---------------------------------|----------------------------------------------------------------------|--|----------------------------------|---------|--|
| PRIMARY PHONE<br>(717) 555-1111 | C TDD/TTY                                                            |  |                                  | TDD/TTY |  |
| ADDRESS LINE 1 (r               | required)                                                            |  | ADDRESS LINE 2                   |         |  |
| CITY (required)<br>harrisburg   |                                                                      |  | STATE (required)<br>Pennsylvania |         |  |
| <b>ZIP CODE</b> (required)      |                                                                      |  | COUNTY (required)<br>Dauphin     |         |  |

MAILING ADDRESS IS THE SAME AS ABOVE LOCATION ADDRESS

# Answer Personal Information questions and scroll down

| Personal Information                                                                                                    |                                                                 | <u> </u>           |          |  |
|----------------------------------------------------------------------------------------------------|-----------------------------------------------------------------|--------------------|----------|--|
| GENDER (required)                                                                                                    |                                                                 |                    |          |  |
| Male                                                                                                    | ot self-identify                                                |                    |          |  |
| CITIZENSHIP STATUS (required)                                                                                                    |                                                                 |                    |          |  |
| US Citizen                                                                                                    |                                                                 |                    | ~        |  |
| ETHNICITY (required) <ul> <li>Hispanic/Latino</li> <li>Non Hispanic/Latino</li> <li>Do not wish to disclose</li> </ul> DATE OF BIRTH |                                                                 |                    |          |  |
| 01/01/2000                                                                                                    |                                                                 |                    | <b>#</b> |  |
| ● Yes ○ No ○ Don't Know                                                                                                    | <u>S.</u> ?                                                     |                    |          |  |
| RACE (required)                                                                                                    |                                                                 |                    |          |  |
| <ul> <li>American Indian or Alaskan Native</li> <li>Black or African American</li> </ul>                                             | <ul><li>☐ Asian</li><li>☐ Hawaiian N</li><li>Islander</li></ul> | Native or Other Pa | cific    |  |
| Vhite                                                                                                    | Do not wis                                                      | h to disclose      | •        |  |

|                                     | Answer Military Information                                                                                       |                                             |                |  |  |
|-------------------------------------|----------------------------------------------------------------------------------------------------|---------------------------------------------|----------------|--|--|
|                                     | questions, mark the Civil Rights                                                                                  |                                             |                |  |  |
| Statement checkbox, and scroll down |                                                                                                    |                                             |                |  |  |
|                                     |                                                                                                    |                                             |                |  |  |
| Military I                          | Information                                                                                                    |                                             |                |  |  |
| ARE YOU A                           | ARE YOU A VETERAN (required)                                                                                      |                                             |                |  |  |
| ⊖ Yes (● No                         |                                                                                                    | SERVICE, EXCLUDING NATIONAL GUARD AND RESER | VE? (required) |  |  |
|                                     |                                                                                                    | () Yes ● No                                 |                |  |  |
| HAVE YOU S                          | HAVE YOU SERVED ANY ACTIVE DUTY IN THE NATIONAL GUARD OR<br>RESERVES FOR OTHER THAN TRAINING PURPOSES? (required) |                                             |                |  |  |
| ) Yes                               | No No                                                                                                    |                                             |                |  |  |
|                                     | HE SPOUSE OF A VETERAN? (required)                                                                                |                                             |                |  |  |
| 🔿 Yes 🌘                             | No No                                                                                                    |                                             |                |  |  |
|                                     |                                                                                                    |                                             |                |  |  |
| <b>Civil Rig</b> l                  | hts Statement                                                                                                    |                                             | •              |  |  |

I have read and understood the Civil Rights Statement View Civil Rights Statement (required)

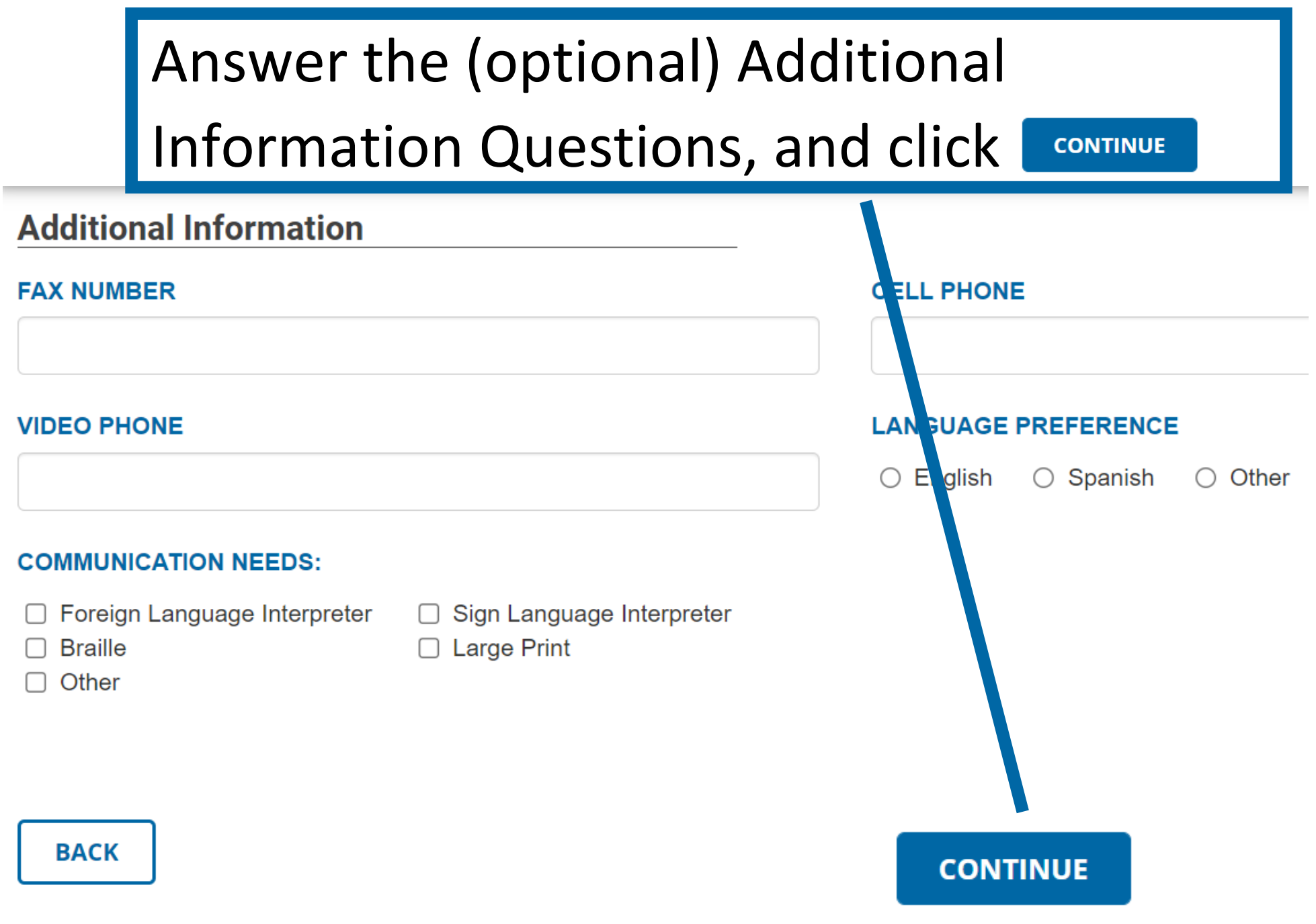

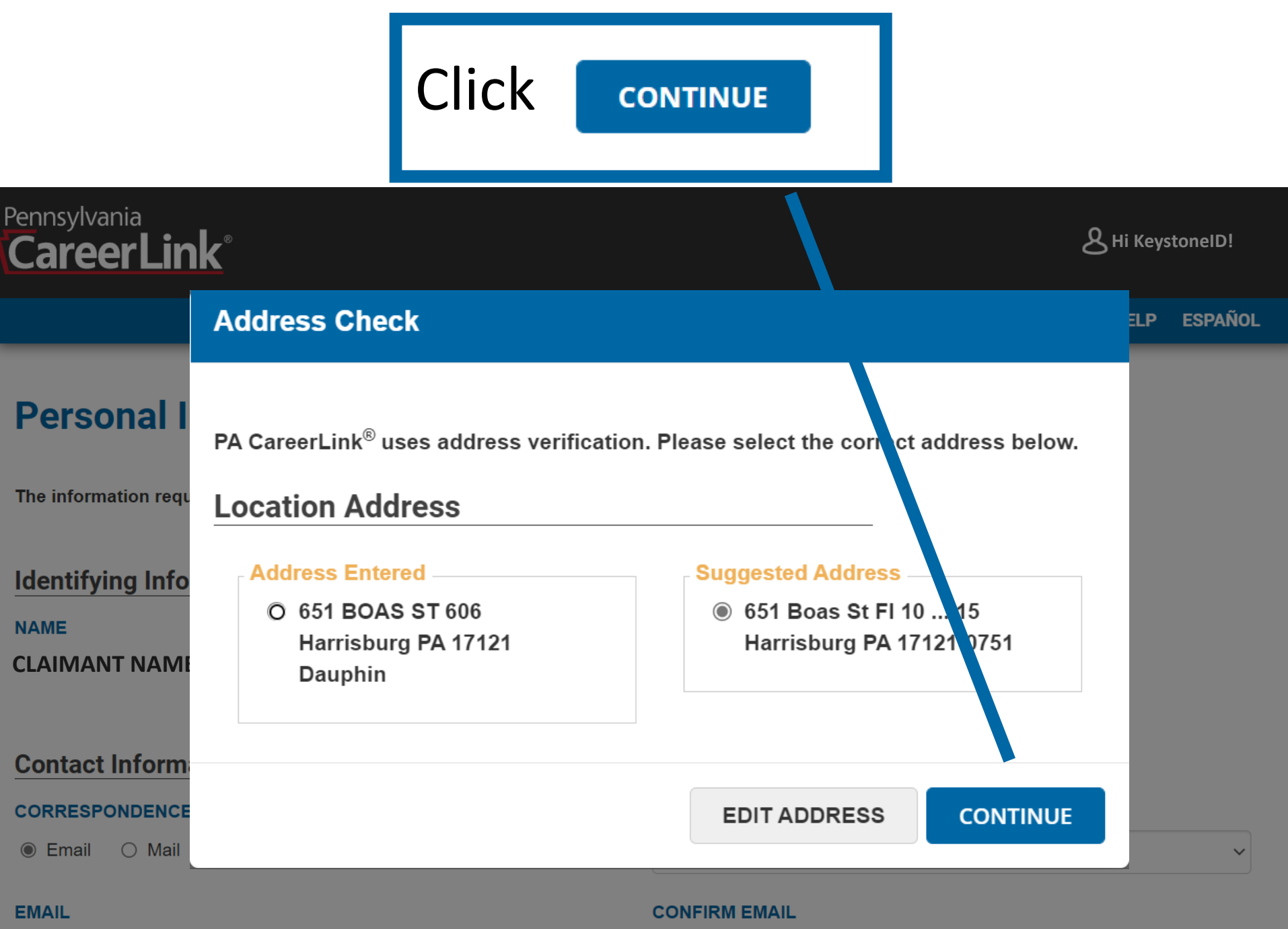

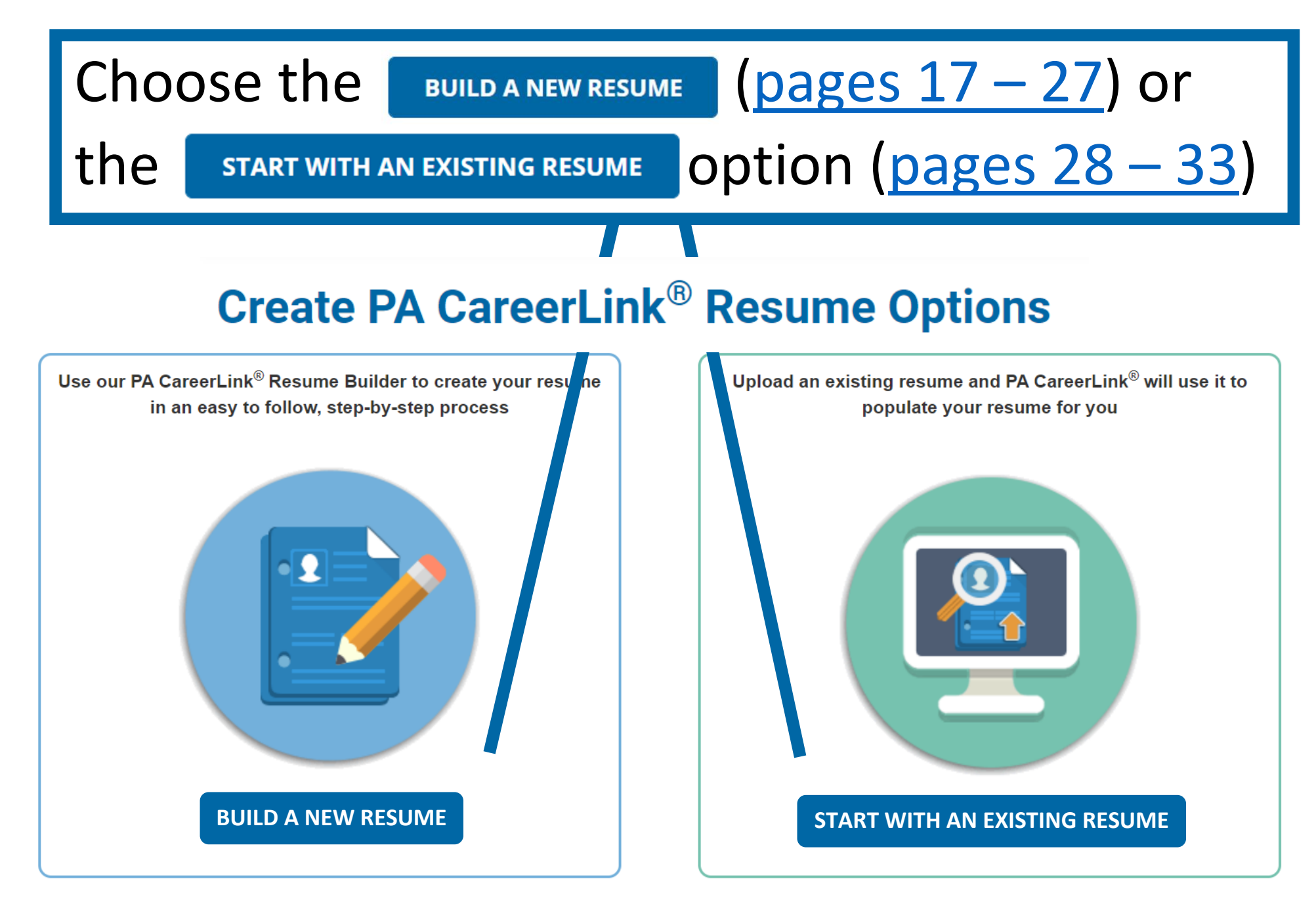

|                                          | Pennsylvania<br>CareerLink®                                                                                                    | Click                                        | ок                                                      |
|------------------------------------------|----------------------------------------------------------------------------------------------------|----------------------------------------------|---------------------------------------------------------|
| Is y<br>My PA (                          | our resume displaying a phone number?                                                                                                    | cl                                           | ose 🕄                                                   |
| RESUME<br>Welcome<br>to build yo         | If not, you may want to consider addin<br>employers prefer to contact prospectiv<br>phone. To add a phone number, click the<br>Information button. | ig one. Many<br>ve candidate<br>he Edit Cont | /<br>es b /<br>act our Existing<br>ing your<br>e may be |
| Name<br>Claimant Na                      |                                                                                                    |                                              | ок<br>-populate a<br>data for you.                      |
| Contact Info<br>Email<br>emailaddress@gm | ail.com                                                                                                    |                                              | This will remove any existing data.                     |
| <b>Location</b><br>Harrisburg , PA       |                                                                                                    | ľ                                            | <b>Preferences</b><br>Do you want                       |

#### My PA CareerLink<sup>®</sup> Resume

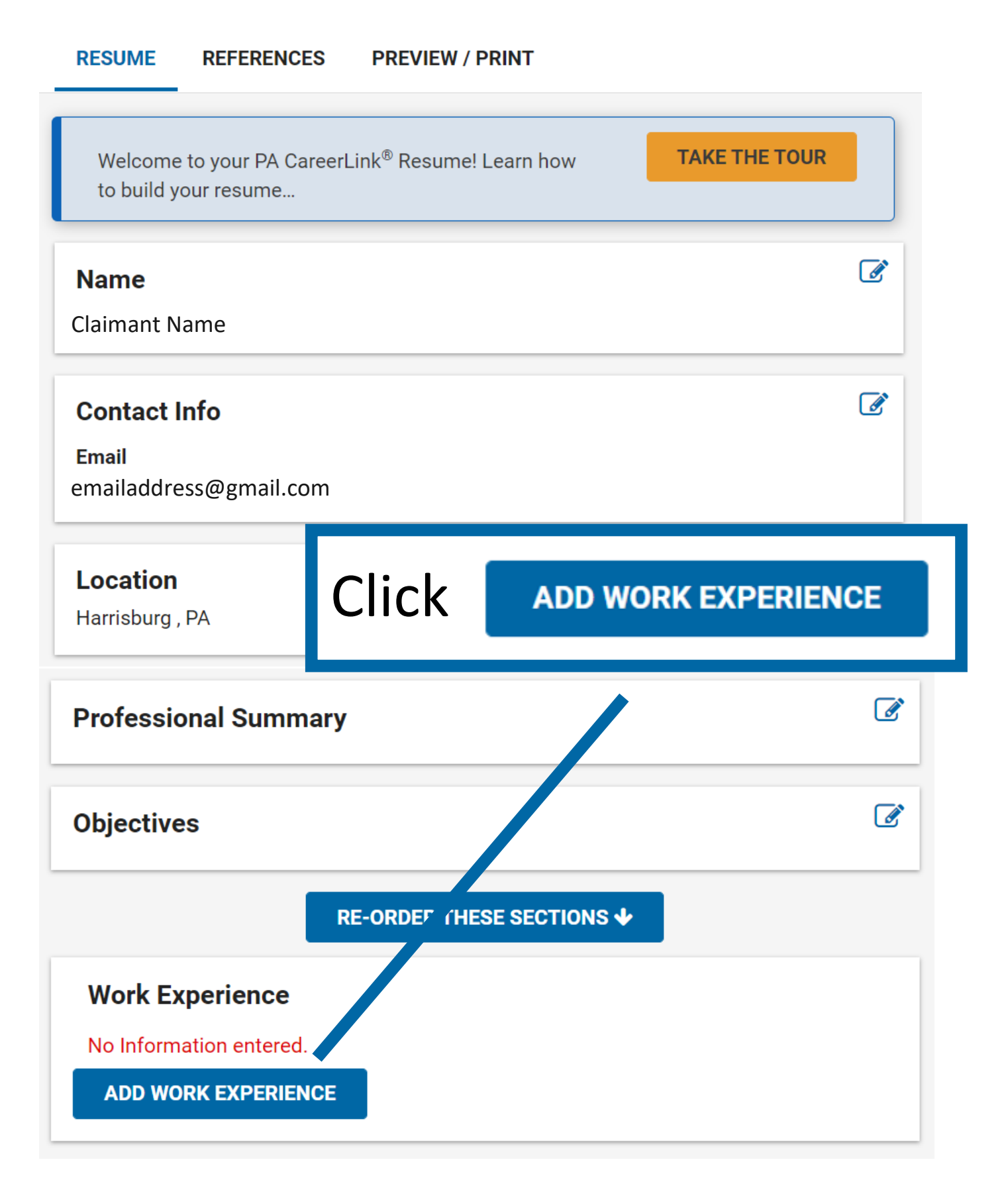

| Ξ                      | Pennsylvania<br>CareerLink®                             |                                      |                                         |                   |
|------------------------|---------------------------------------------------------|--------------------------------------|-----------------------------------------|-------------------|
|                        | Add Work Experience                                     |                                      | close 🕲                                 | references        |
| Work Exp<br>No Informa | <b>Employer Name (required)</b><br>Employer Name        | <b>City (required)</b><br>Harrisburg | <b>State (required)</b><br>Pennsylvan ∽ |                   |
| Educatio               | <b>Job Title (required)</b><br>Administrative Assistant |                                      |                                         |                   |
| No Informa<br>ADD EDU  | Start Date<br>(required)End Date (required)1120002000   | Date Display Prefer<br>Show both ~   | ence (equired)                          |                   |
| No Informa             | Responsibilities (required)                             | omplete r<br>'ork Expe               | required fi<br>rience sec               | ields in<br>ction |
| Qualifica              | W                                                       | 'ork Expe                            | rience sec                              | tion              |

| Harrisburg , F                               | Start Date       End Date (required)       Date Display Preference (required)         (required)       1       1       Show both       Image: Still Working         2000       Still Working       Still Working       Image: Still Working                                                                                                    | Int employers                          |
|----------------------------------------------|----------------------------------------------------------------------------------------------------|----------------------------------------|
| Objectives<br>Work Exp<br>No Informa         | Responsibilities (required)          Image: Second state state       Image: Second state state       Image: Second state state       Image: Second state state       Image: Second state       Image: Second state       Ima | int to keep<br>al?<br>No<br>references |
| ADD WOF<br>Educatio<br>No Informa<br>ADD EDU | Add Responsibilities<br>and click SAVE Uning HTML): 323/3000                                                                                                    |                                        |

## Scroll down

### Pennsylvania CareerLink®

#### RE-ORDER THESE SECTIONS 🕹

#### Work Experience

**Employer Name** 

**Employer Name** 

**Job Title** Administrative Assistant

 Start Date
 End Date

 01/2000
 01/2020

Date Display Preference Show both dates

#### Responsibilities

Schedule and coordinate meetings, appointments, and travel arrangements for supervisors, managers, and C-level executives

Training administrative assistants to ensure attention to detail and adherence to company

Developing new filing and organizational practices with a view to saving labor expenses

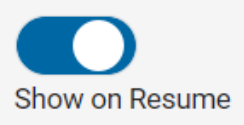

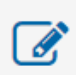

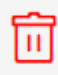

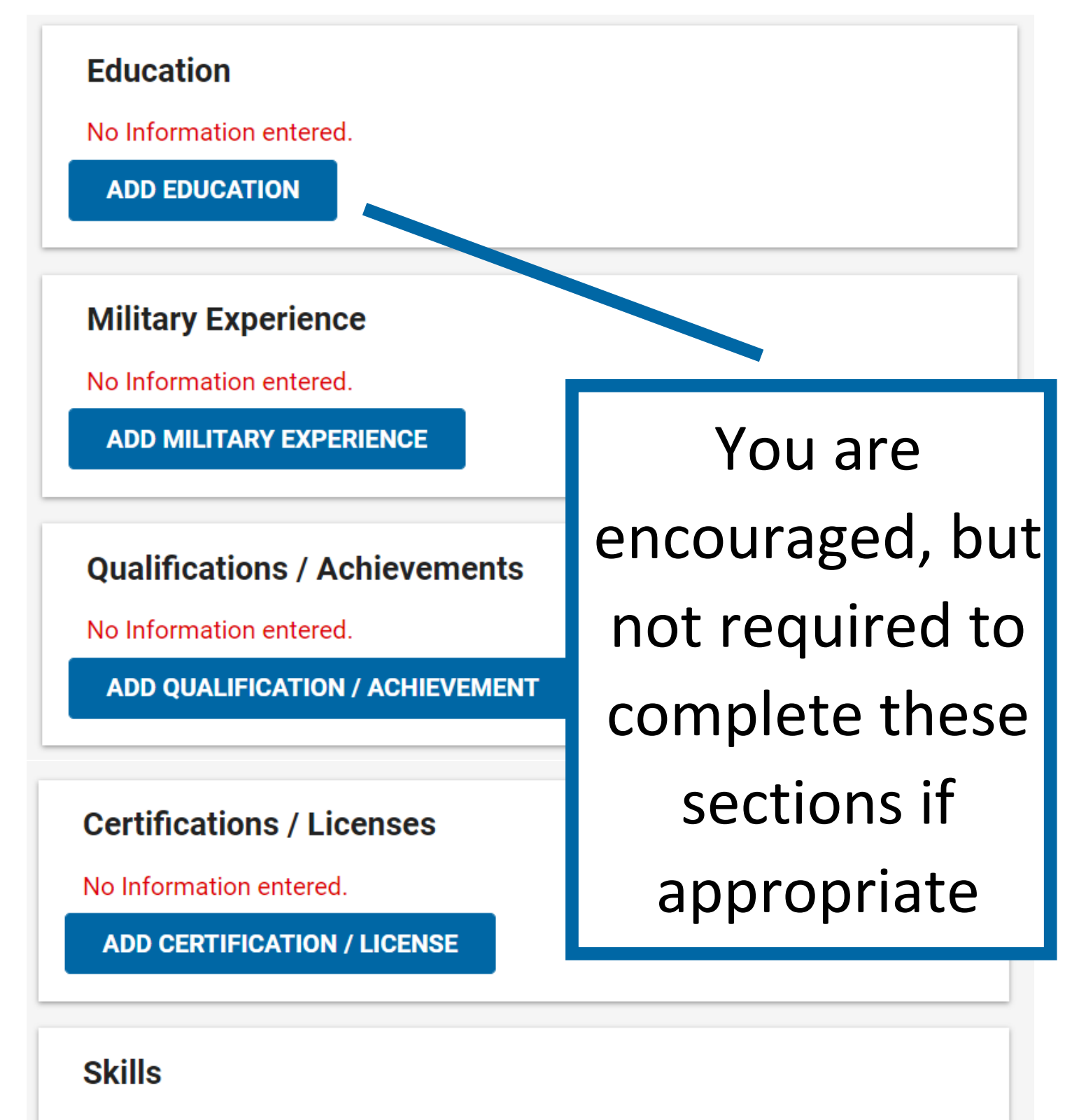

No Information entered.

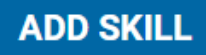

## Click "PREVIEW/PRINT"

## to view resumé

## Pennsylvania CareerLink®

## My PA CareerLink<sup>®</sup> Resume

RESUME REFERENCES PREVIEW / PRINT

| Welcome to your PA CareerLink <sup>®</sup> Resume! Learn how to build your resume | TAKE THE<br>TOUR |
|-----------------------------------------------------------------------------------|------------------|
| Name<br>Claimant Name                                                             | Ø                |
| Contact Info<br>Email<br>emailaddress@gmail.com                                   | Ĩ                |
| Location                                                                          | Ĩ                |

Harrisburg , PA

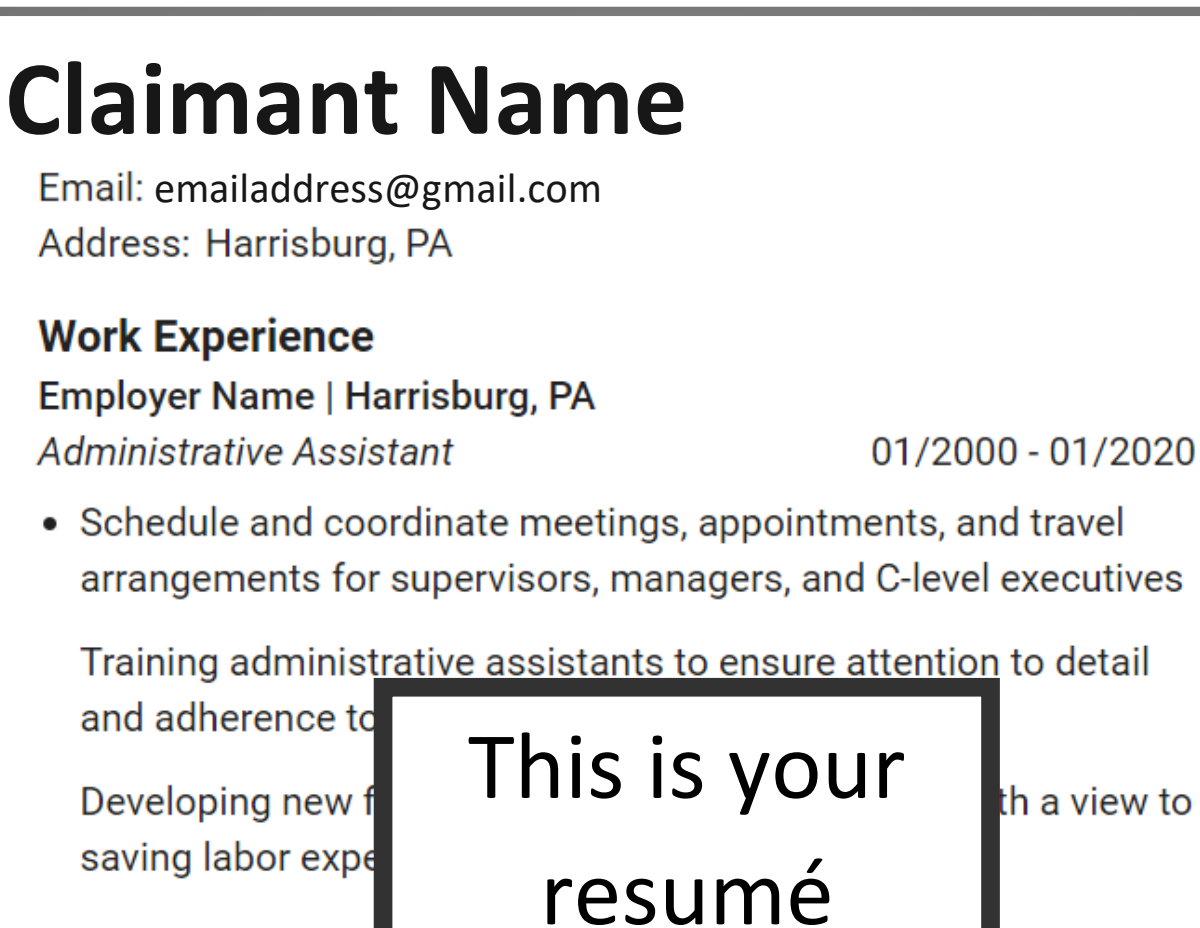

th a view to

01/1996 - 01/2000

#### Education

Bachelor's degree, Finance Penn State University, State College, PA

#### Certifications / Licenses

Certified Administrative Assistant, CAA - Pennsylvania Issue Date: 01/01/2001

#### Skills

- Analytical thinking 10+ Year(s) of Experience
- Strong communication 10+ Year(s) of Experience
- Problem solving 10+ Year(s) of Experience

References are available upon request

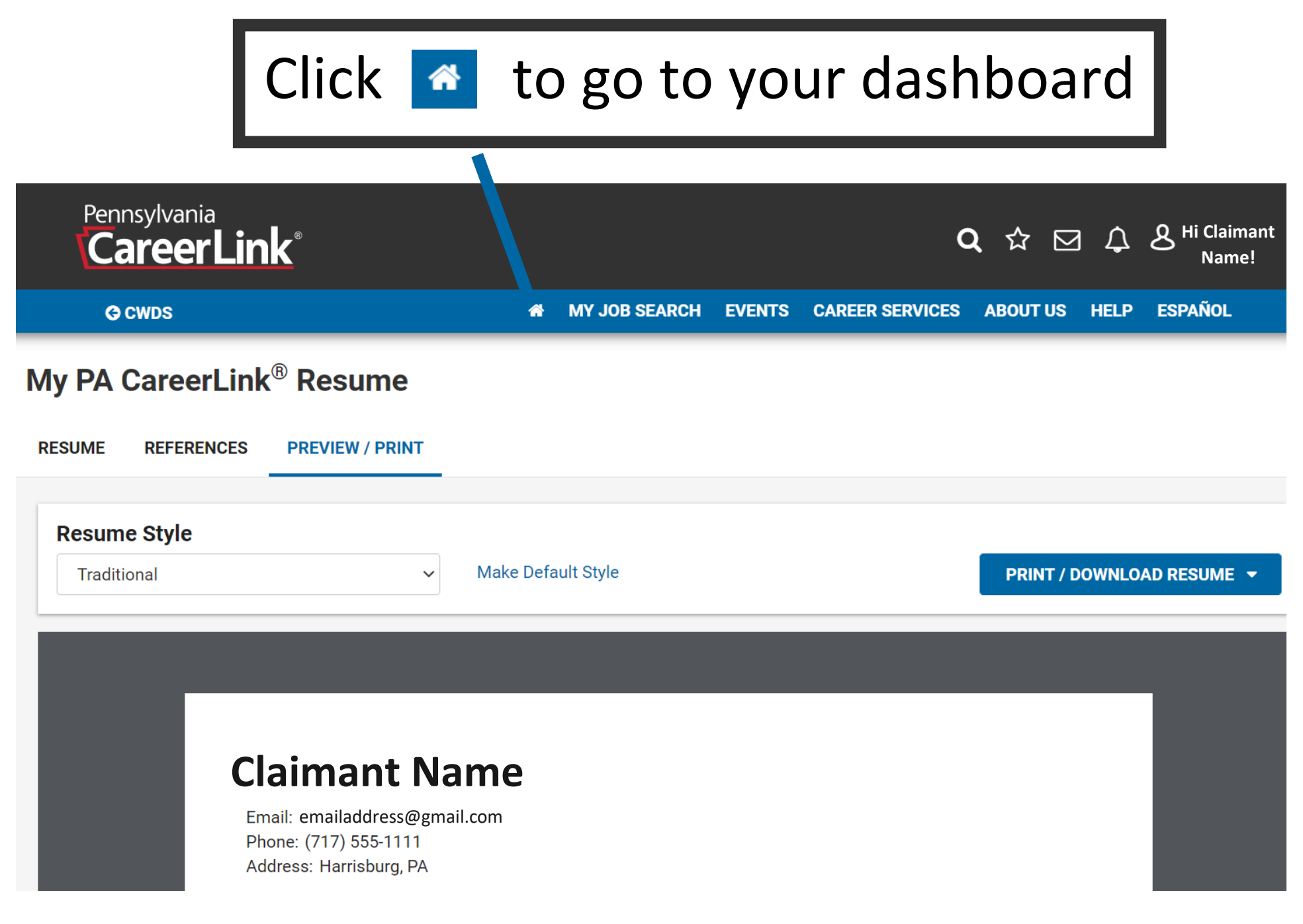

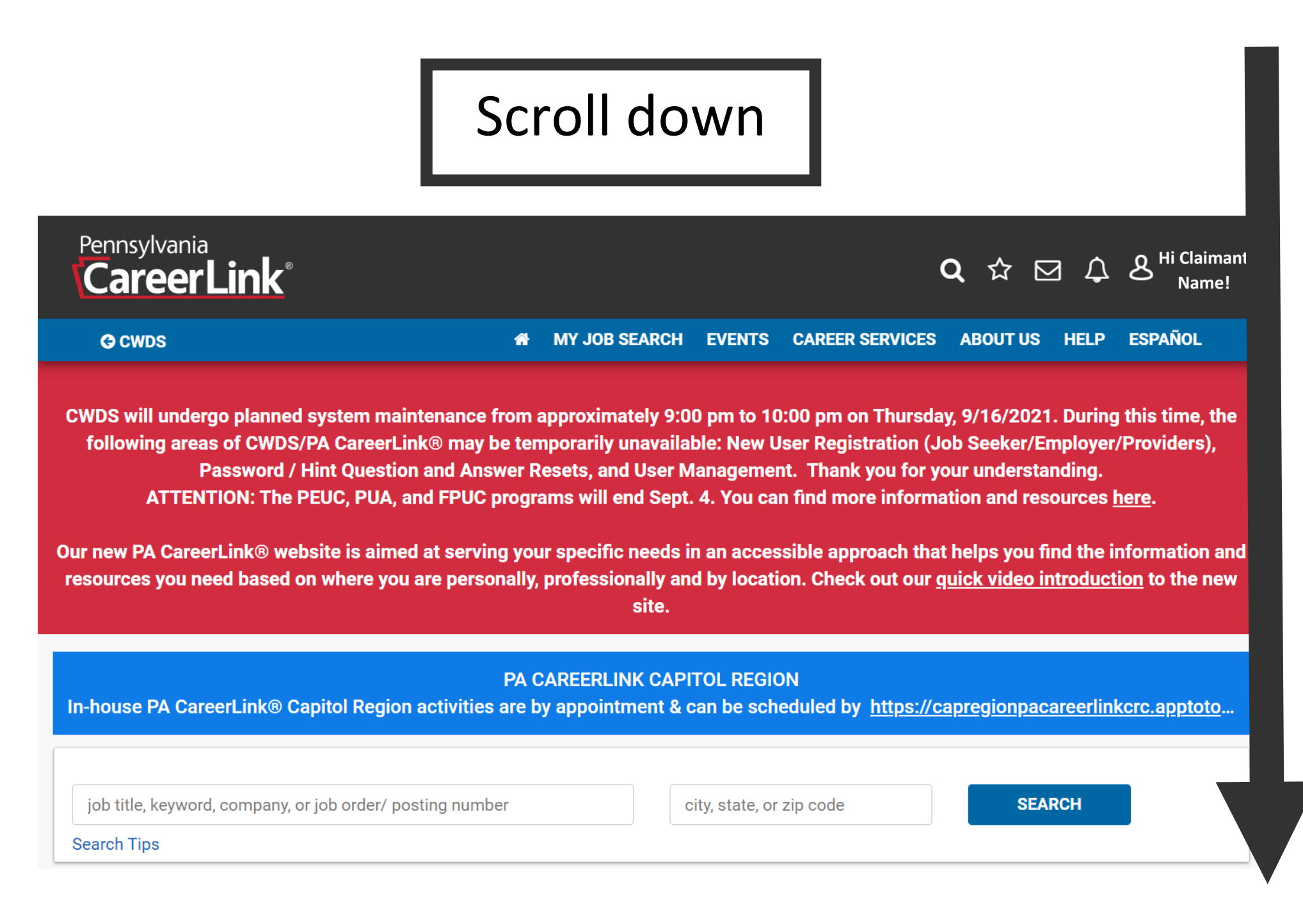

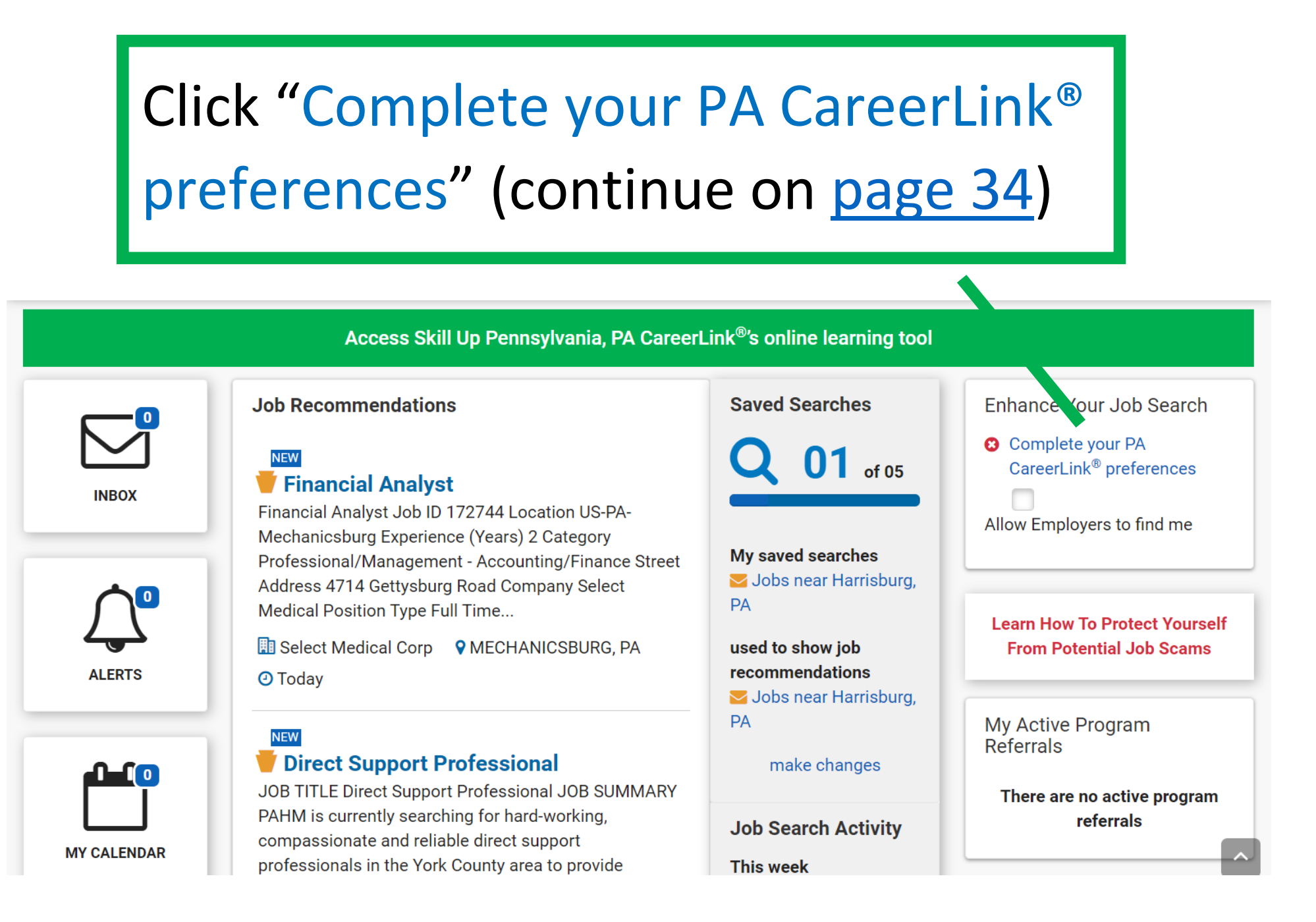

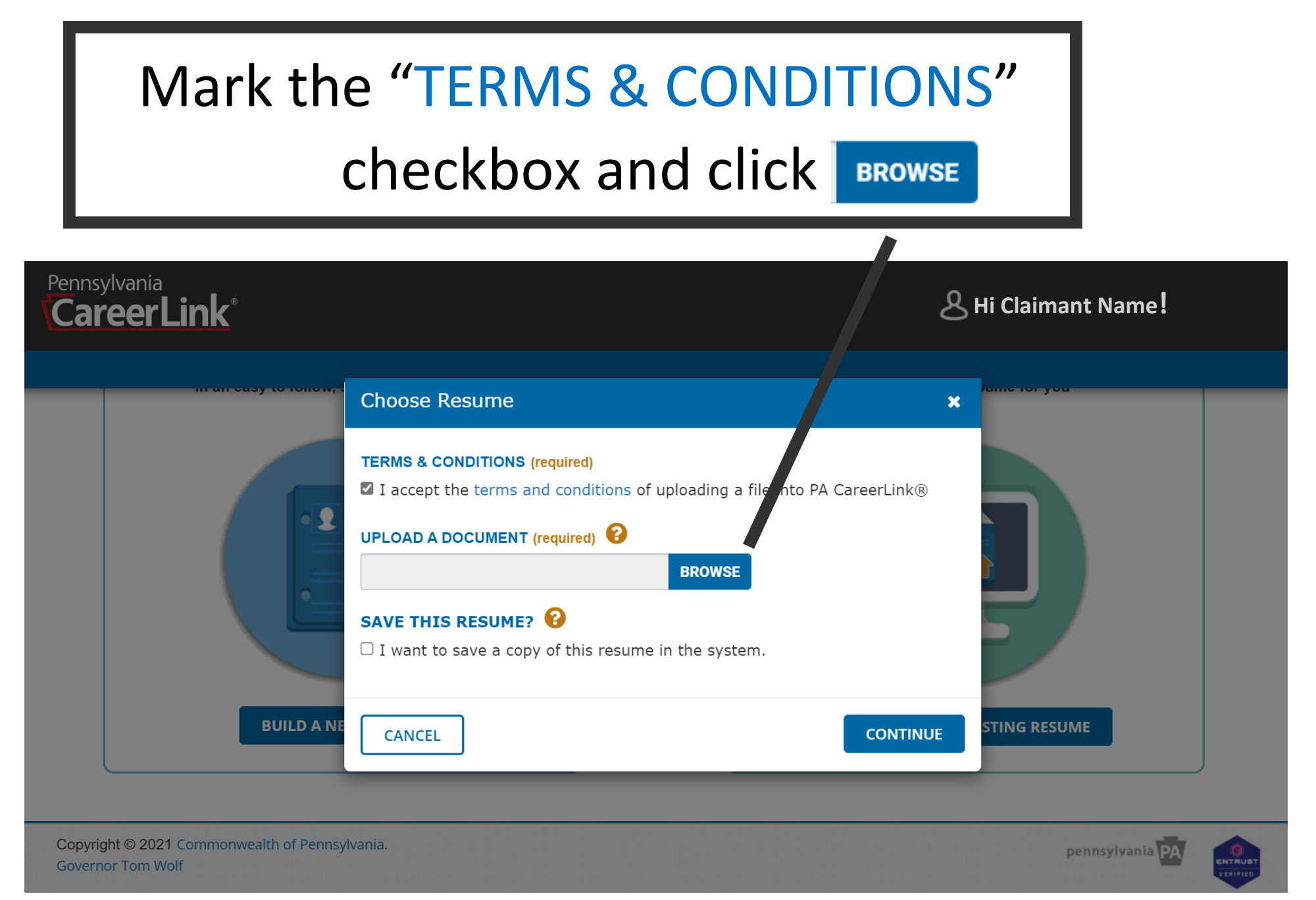

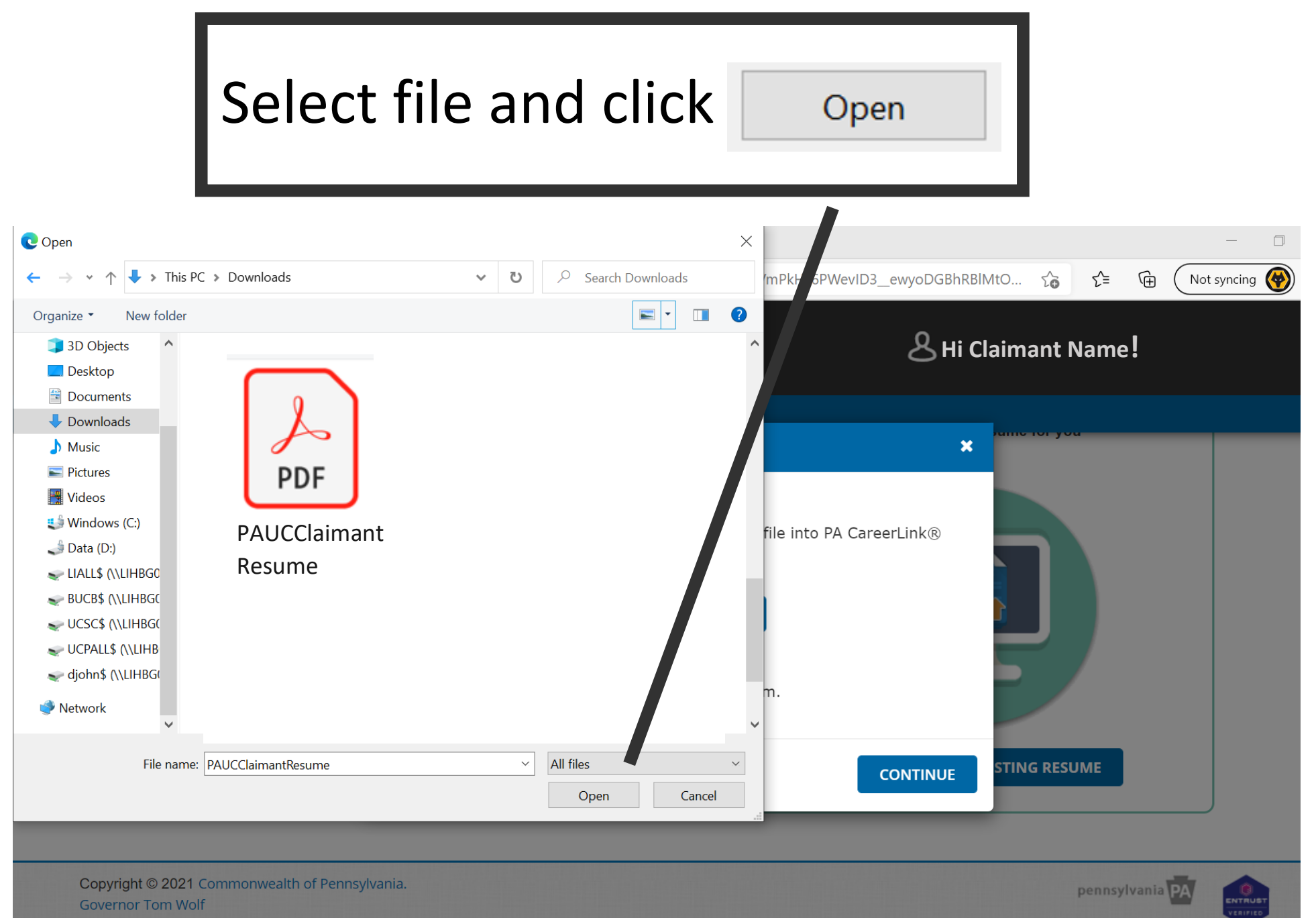

## Mark the "SAVE THIS RESUME" checkbox and type in the name of the resumé

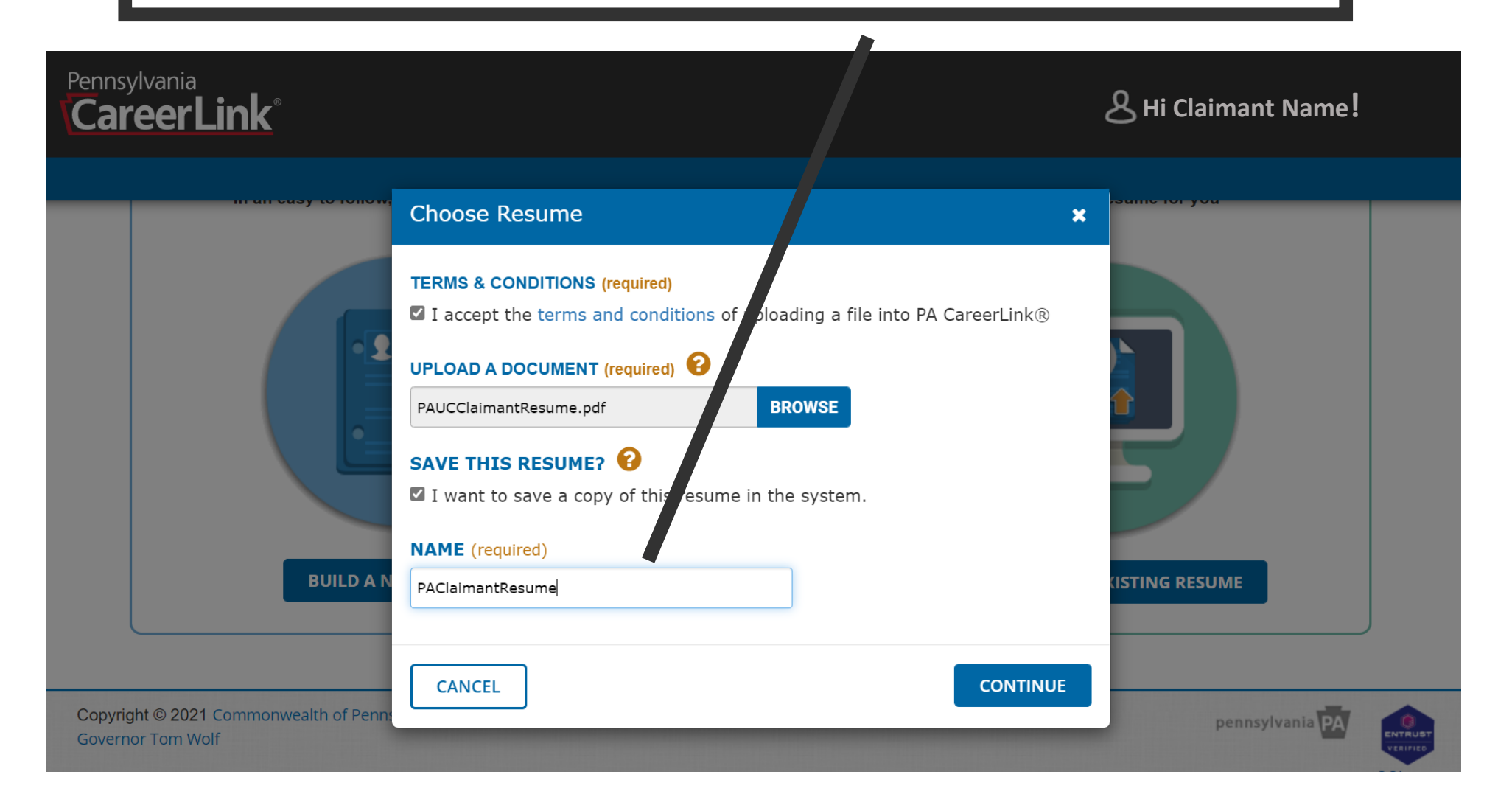

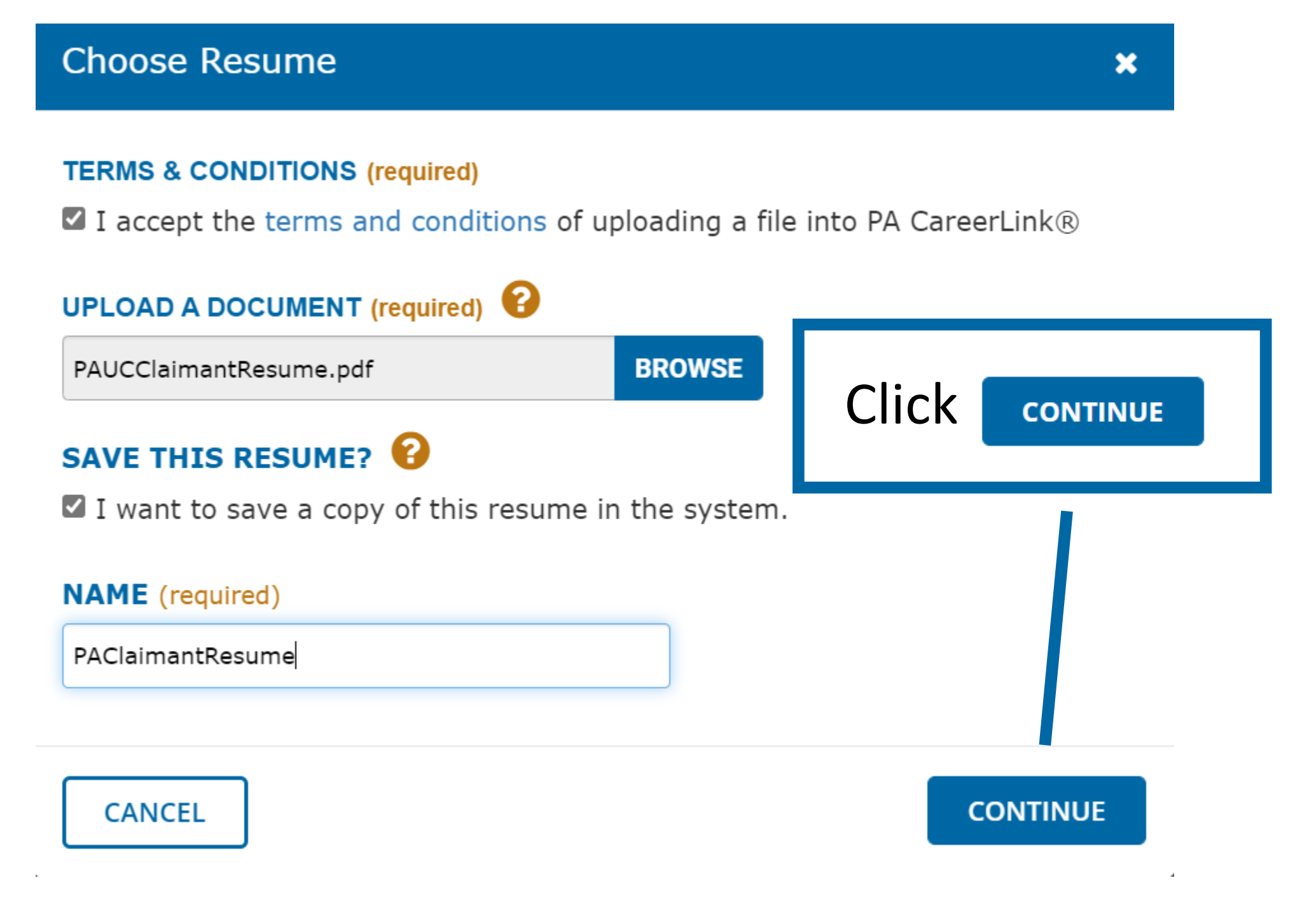

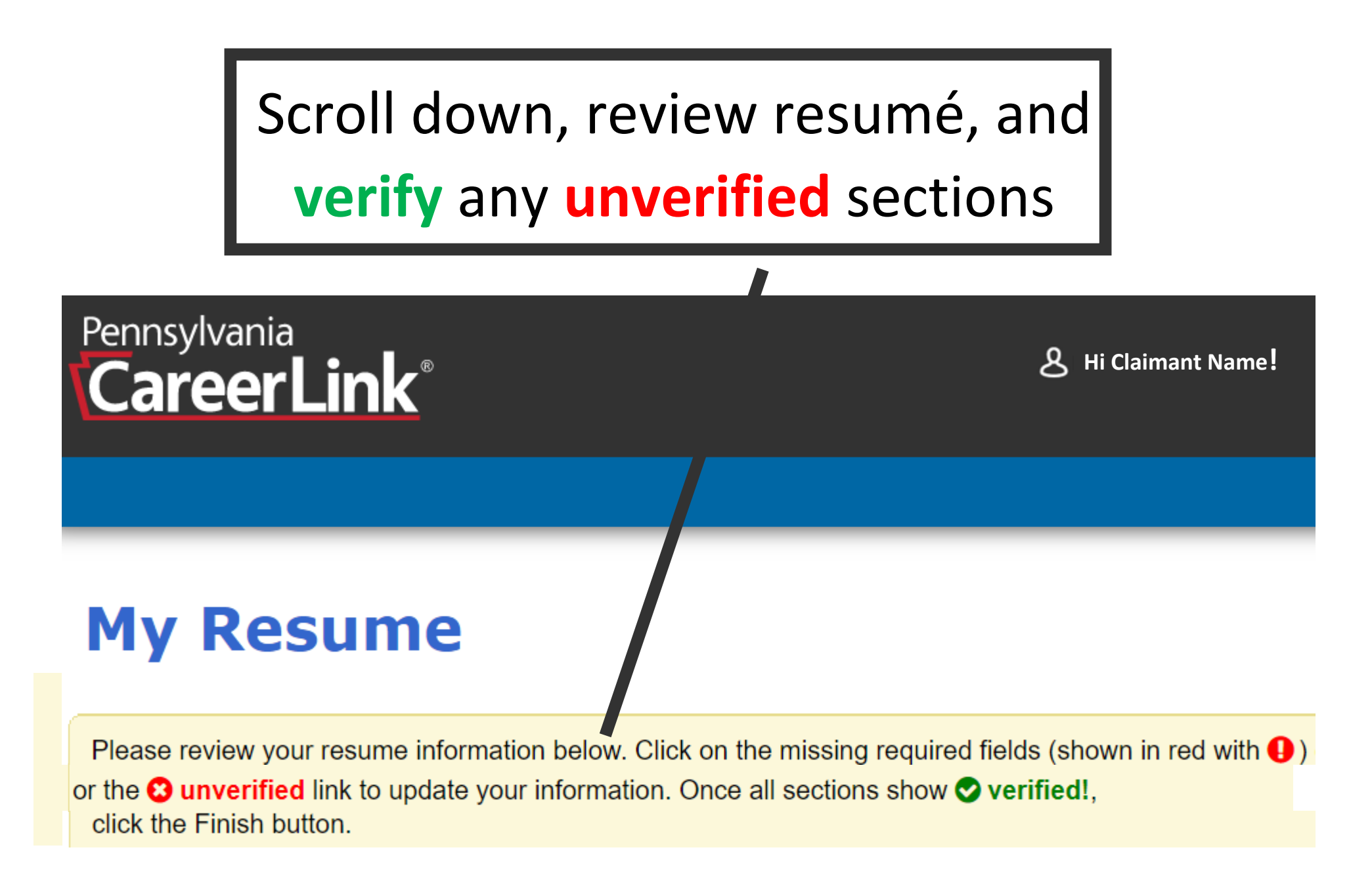

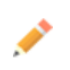

**Claimant Name** 

651 Boas ST Fl 10 ... 15 Harrisburg PA 17121

#### OBJECTIVE

Looking to leverage proven communication, travel planning, and email management skill in the position of administrative assistant at employer name.

verified!

#### EXPERIENCE

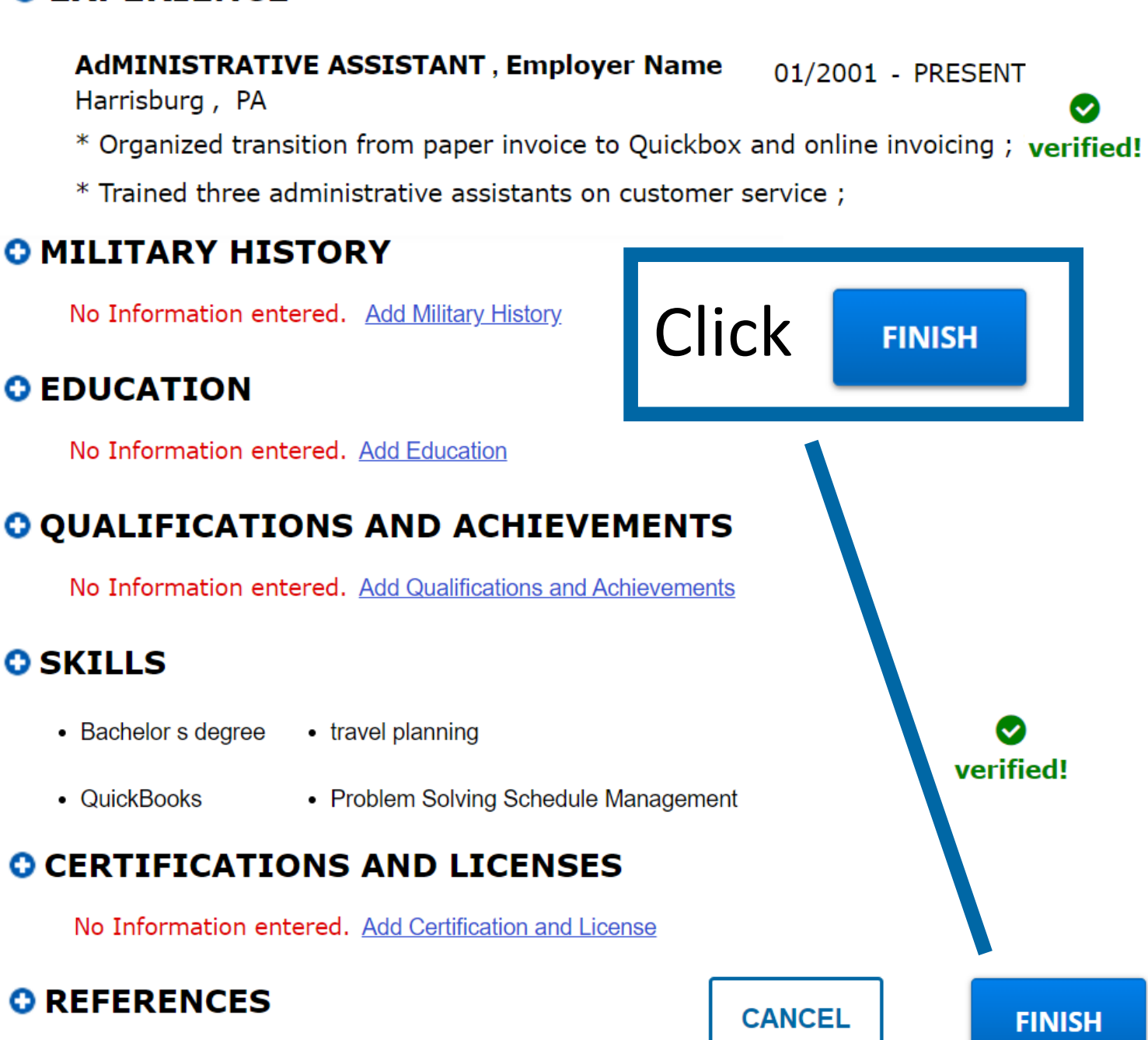

No Information entered. Add References

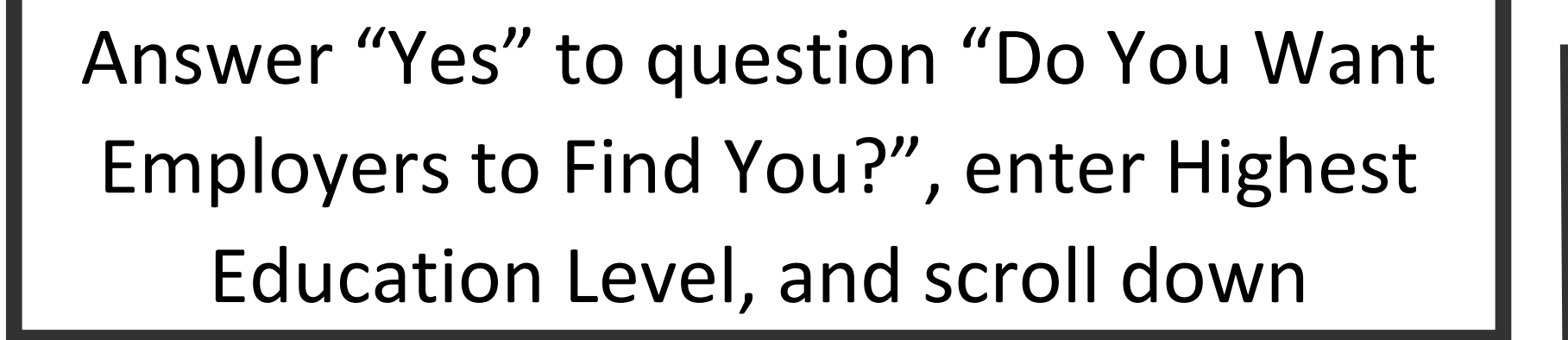

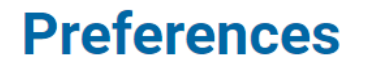

**CareerLink**<sup>®</sup>

Pennsylvania

PA CareerLink<sup>®</sup> uses information from your Preferences to match you with open job postings. It is important to review your Preferences periodically so that PA CareerLink<sup>®</sup> can recommend jobs.

DO YOU WANT EMPLOYERS TO FIND YOU? (required)

Yes O No

DO YOU WANT TO KEEP YOUR NAME CONFIDENTIAL?

A Hi Claimant Name!

○ Yes ● No

PROFILE SUMMARY

HIGHEST EDUCATION LEVEL (required)

Bachelor's degree

| Job Preferences                                           |                 |                                           |          |           |
|-----------------------------------------------------------|-----------------|-------------------------------------------|----------|-----------|
| SHIFT PREFERENCE (required)                               | JOB             | JOB TYPE PREFERENCE (required)            |          |           |
| <ul><li>Day</li><li>Night</li><li>Weekend</li></ul>       | □ Eve<br>□ Rota | EveningImage: Full-TimeRotationInternship |          | Part-Time |
| Location Preferences                                      |                 | Complete Job                              | and Loca | ation     |
| ZIP CODE (required)                                       |                 | Preferences and click CONTINUE            |          |           |
| 17121-0751                                                |                 |                                           |          |           |
| ARE YOU WILLING TO RELOCAT                                | E? (requi       | red)                                      |          |           |
| ВАСК                                                      |                 |                                           |          | CONTINUE  |
| Copyright © 2021 Commonwealth of Pen<br>Governor Tom Wolf | nsylvania.      |                                           |          | penn      |

# The Registration Confirmation screen confirms that your registration is complete

#### Pennsylvania CareerLink®

ع Hi Claimant Name

#### **Registration Confirmation**

#### **Registration Completed**

**Congratulations!** You have completed your PA CareerLink<sup>®</sup> registration.

#### **Our Content of Content and Content and Co**

If you are an Unemployment Compensation claimant, you have satisfied the unemployment compensation requirement to register for employmentsearch services offered by the PA CareerLink<sup>®</sup> system.

#### **Sign In Information**

Keystone ID/Username

Participant Identification Number

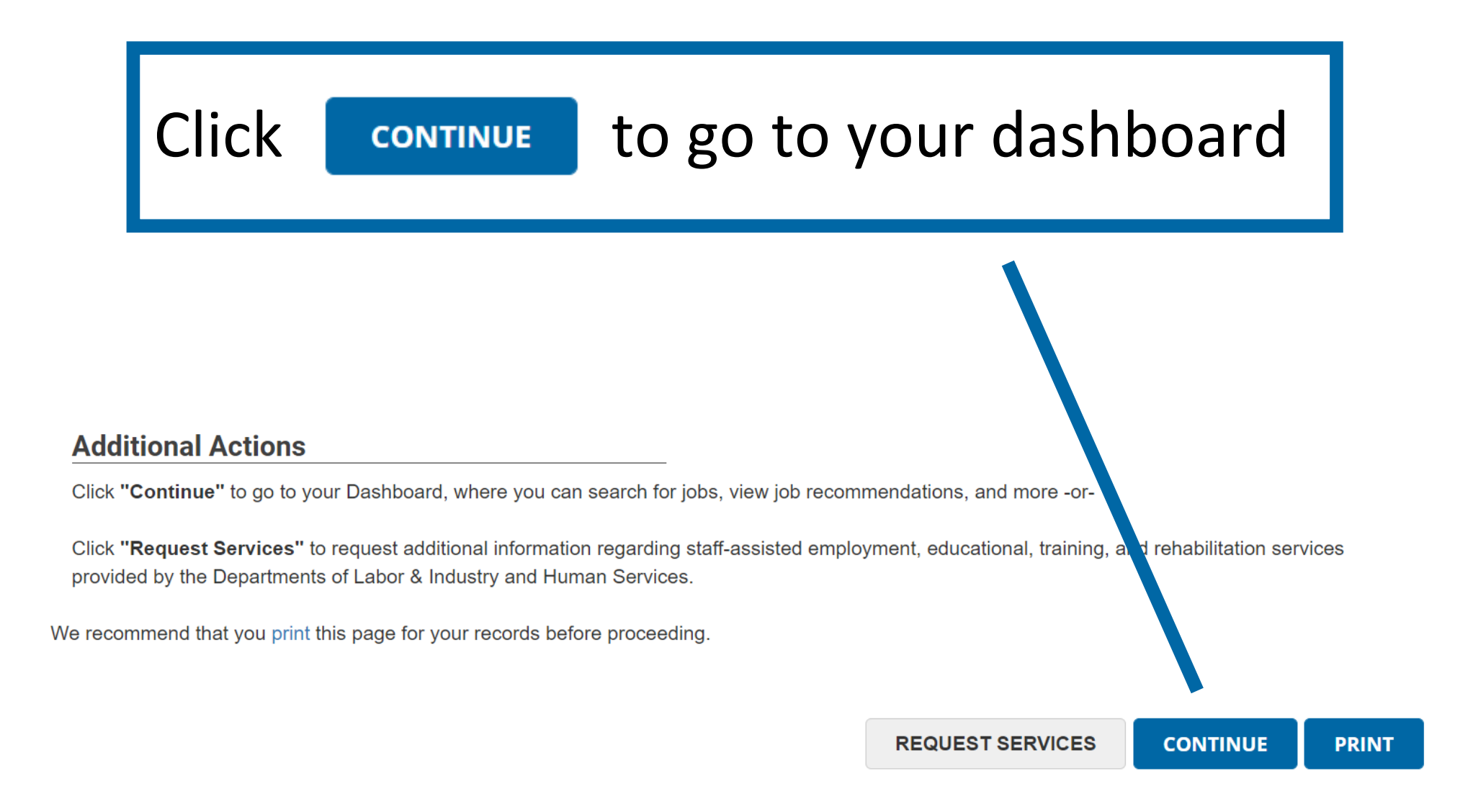

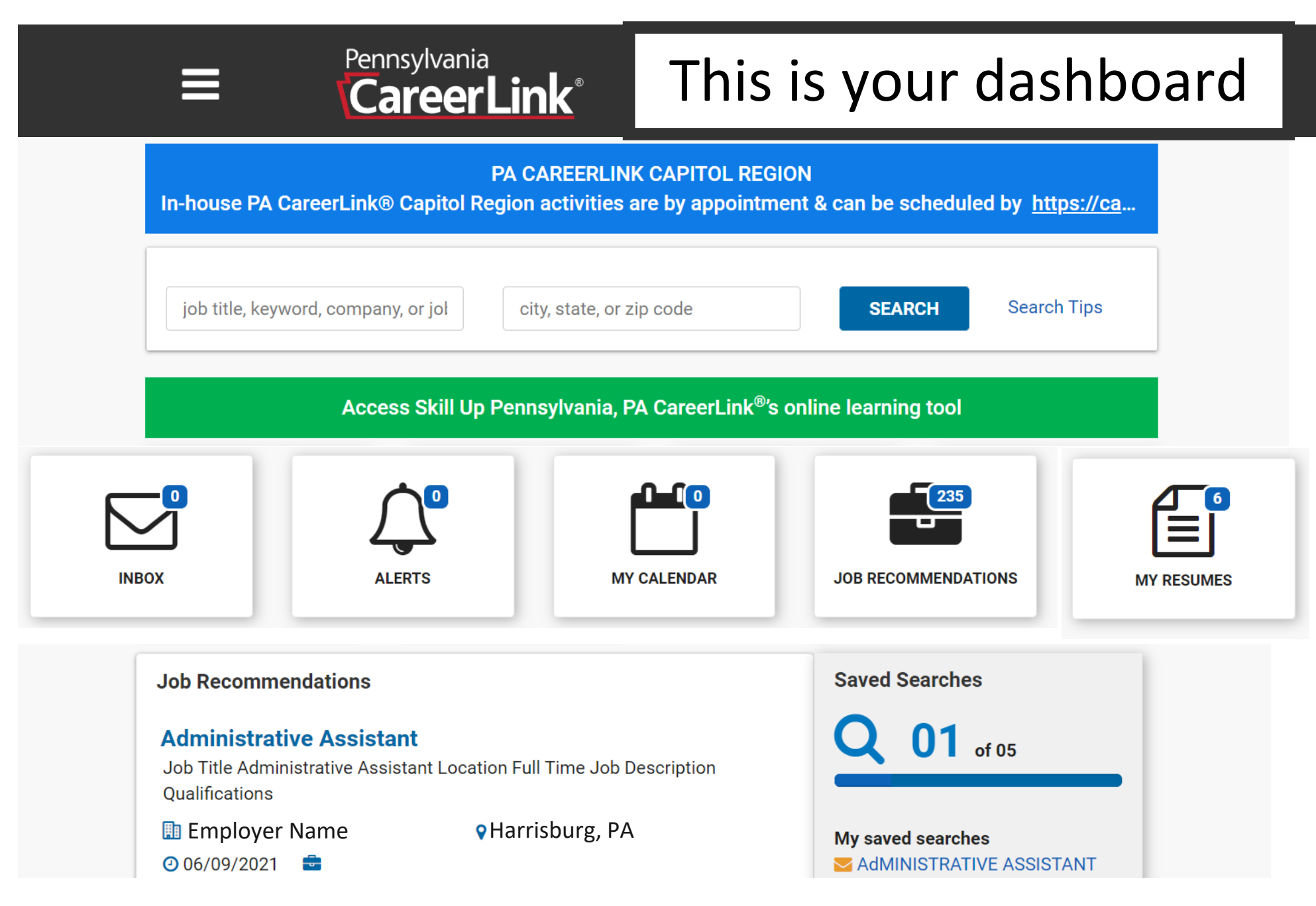